# Internet Explorer 7-9

© 2007 Passcape Software Passcape Software

|    |                            | 3                        |
|----|----------------------------|--------------------------|
| 1: |                            | 4                        |
| 2: |                            | 5                        |
| 3: | ,                          |                          |
|    |                            | 7                        |
| 4: |                            | 8                        |
|    |                            | 10                       |
|    |                            | 11                       |
|    |                            | 12                       |
|    |                            | 13                       |
|    |                            |                          |
| 5: |                            | 15                       |
|    | 1:<br>2:<br>3:<br>4:<br>5: | 1:<br>2:<br>3:<br>4:<br> |

|          |          | ,        |               |           | Internet Explorer 7 ( IE8 - IE9 |   |   | · IE9 |
|----------|----------|----------|---------------|-----------|---------------------------------|---|---|-------|
|          |          |          | ,             | )         |                                 | ! |   |       |
|          |          |          |               |           |                                 | , | , |       |
| Passcape | Internet | Explorer | ,<br>Password | Recovery. |                                 |   |   | ,     |
|          |          |          | ,             |           | -                               |   |   | ,     |
|          |          |          |               | 5         | 5                               |   |   | 4,    |
| 1        |          |          |               | ·         |                                 |   |   |       |

- •
- .
- 1. 2. 3. 4. 5. .
- .
- ... ,

2

1:

| 🍕 Passcape Internet Explorer P | assword Recovery (beta 6) v 2.4                                                                                                    |
|--------------------------------|----------------------------------------------------------------------------------------------------|
| The second second              | Welcome to the Passcape IE Password Recovery Wizard                                                                                                    |
|                                | This wizard will help you to recover Internet Explorer saved passwords for Web<br>sites, autofill and autocomplete forms, FTP passwords, synchronization and<br>identity passwords. You can also reset IE Content Advisor password. All<br>passwords (except Content Advisor one) are recovered instantly.                                                              |
|                                | Please select a mode the wizard will be run in                                                                                                    |
|                                | <ul> <li>AUTOMATIC - recover passwords stored locally</li> <li>MANUAL - recover passwords manually (from binary registry files)</li> <li>CONTENT ADVISOR - manage content advisor password</li> <li>ASTERISKS PASSWORDS - reveal text hidden behind asterisks *****</li> <li>MISCELLANEOUS - choose one from the combo box below</li> <li>IE Cookie Explorer</li> </ul> |
| aller all                      | Enable logging                                                                                                    |
| - Art                          | Interface language<br>English                                                                                                    |
| 24 Second                      | To continue, click 'Next'.                                                                                                    |
| More                           | << <u>B</u> ack Next >> Exit                                                                                                    |

.

3

5

| 🦂 PIEPR - m | anual mode                                                                                                    |              |
|-------------|----------------------------------------------------------------------------------------------------|--------------|
| lt is loca  | Internet Explorer password recovery manual mode (step 2 of 5)<br>Please show the full path to the 'NTUSER.DAT' file.<br>ted in the user's profile directory (usually C:\Documents And Settings\ <usern< td=""><td>lame&gt;)</td></usern<> | lame>)       |
|             | Internet Explorer version                                                                                                    |              |
|             | <ul> <li>Decrypt IE 7 passwords</li> </ul>                                                                                                    |              |
|             | Passwords location                                                                                                    |              |
|             | Full path to the 'NTUSER.DAT' file<br>C:\Users\John\ntuser.dat                                                                                                    | >>           |
|             | User profile path                                                                                                    |              |
|             | C:\Users\John                                                                                                    | >>           |
|             | C:\Users\John\AppData\Local\Microsoft\Credentials                                                                                                    | >>           |
|             | Click 'Next' to proceed                                                                                                    |              |
| More        | << <u>B</u> ack <u>N</u> ext >>                                                                                                    | <u>E</u> xit |

|                   | ,       | ,             | :                                                                                                    |
|-------------------|---------|---------------|----------------------------------------------------------------------------------------------------|
| 1.                |         | ntuser.dat    | ,                                                                                                    |
| USER%\ntuser.dat, | %USER%- | IE 7-8 (<br>- | <ul> <li>4). Windows XP-2003</li> <li>: C:\Documents And Settings\%<br/>Vista</li> <li>: C:\Users\%USER%\ntuser.dat.</li> </ul> |

,

2. \_ ( . ).

,

,

3. Network credentials directory -Manager

,

,

,

. Windows Credentials

,

•

:

,

| Windows Live (.Net Passport), Exchange<br>Network Credentials Directory.,<br>Internet Explorer 7, ,<br>Credentials. Wininet Credentials<br>IE. | ,<br>,<br>,            | Web<br>Wininet |
|----------------------------------------------------------------------------------------------------|------------------------|----------------|
| Windows XP-2003 Wininet Credentials<br>C:\Documents And Settings\%USER%\Application Data\Microsoft\Cre                                         | dentials\%SID%         | :              |
| C:\Documents And Settings\%USER%\Local Settings\Application Data                                                                               | a\Microsoft\Credential | s\%SID%.       |
| %USER% -<br>SID ,                                                                                                    | Windows,               | %SID% -        |
| Windows Vista SID Network Credentials Directory Wininet Credentials                                                                            | y :                    | ,              |
| C:\Users\%USER%\AppData\Local\Microsoft\Credentials                                                                                            |                        |                |
| C:\Users\%USER%\AppData\Roaming\Microsoft\Credentials                                                                                          |                        |                |

Network Credentials Directory: C:\Users\John\AppData\Local\Microsoft\Credentials D:\Documents and Settings\Kate\Application Data\Microsoft\Credentials\ S-1-5-21-1927147842-1992852531-225342917-1003.

Network Credentials Directory [>>] ,

,

Network Credentials Directory,

Directory,

2:

, [....].

,

**Network Credentials** 

4

| 🚯 PIEPR - manual mode (IE7)                                                                                            |                                                                                                    |
|----------------------------------------------------------------------------------------------------|----------------------------------------------------------------------------------------------------|
| Internet Explorer password rea<br>Please setup correctly the user logon password, th<br>Without this data you will not | covery manual mode (step 3 of 5)<br>he MasterKey file and the SID of the passwords' owner.<br>be able to decrypt IE7 passwords. |
| Passwords statistics                                                                                                   |                                                                                                    |
| Autoform fields found:                                                                                                 | 1                                                                                                    |
| Autocomplete passwords found:                                                                                          | 2                                                                                                    |
| FTP passwords:                                                                                                    | 0                                                                                                    |
| Wininet credentials:                                                                                                   | ?                                                                                                    |
| User logon information                                                                                                 |                                                                                                    |
| Owner logon password                                                                                                   | Hide characters as Livne                                                                                                    |
|                                                                                                    |                                                                                                    |
| Owner MasterKey file                                                                                                   |                                                                                                    |
| C:\Users\John\AppData\Roaming                                                                                          | \Microsoft\Protect\S-1-5-21-39778491498-                                                                                        |
| Owner SID                                                                                                    |                                                                                                    |
| S-1-5-21-3977849149-3191733863                                                                                         | 3-3911273036-1003                                                                                                    |
| Click 'Next' to proceed                                                                                                |                                                                                                    |
| More                                                                                                    | << <u>B</u> ack <u>N</u> ext >> <u>E</u> xit                                                                                    |

| ,        |  |
|----------|--|
| Internet |  |

|            | 'Ne                     | twork C                                   | redent                                                                                                    | ials Dire                                                           | ctory'                                                                           |
|------------|-------------------------|-------------------------------------------|----------------------------------------------------------------------------------------------------|---------------------------------------------------------------------|----------------------------------------------------------------------------------|
|            |                         |                                           |                                                                                                    |                                                                     | 0.019                                                                            |
|            | '                       | 'User lo                                  | ogon                                                                                                    | informati                                                           | on',                                                                             |
| 'Owner Mas | sterKey fi              | ile' 'Ov                                  | mer S                                                                                                    | ND'                                                                 |                                                                                  |
|            |                         |                                           |                                                                                                    |                                                                     |                                                                                  |
|            | 'Owner Mas<br>ings\%USE | 'Owner MasterKey fi<br>ings\%USER%\Appliq | 'Owner MasterKey file' 'Owner MasterKey file' 'Owner MasterKey file' 'Owner MasterKey file' 'Owner Master Master | 'Owner MasterKey file' 'Owner S<br>ings\%USER%\Application Data\Mic | 'Owner MasterKey file' 'Owner SID'<br>ings\%USER%\Application Data\Microsoft\Pro |

I

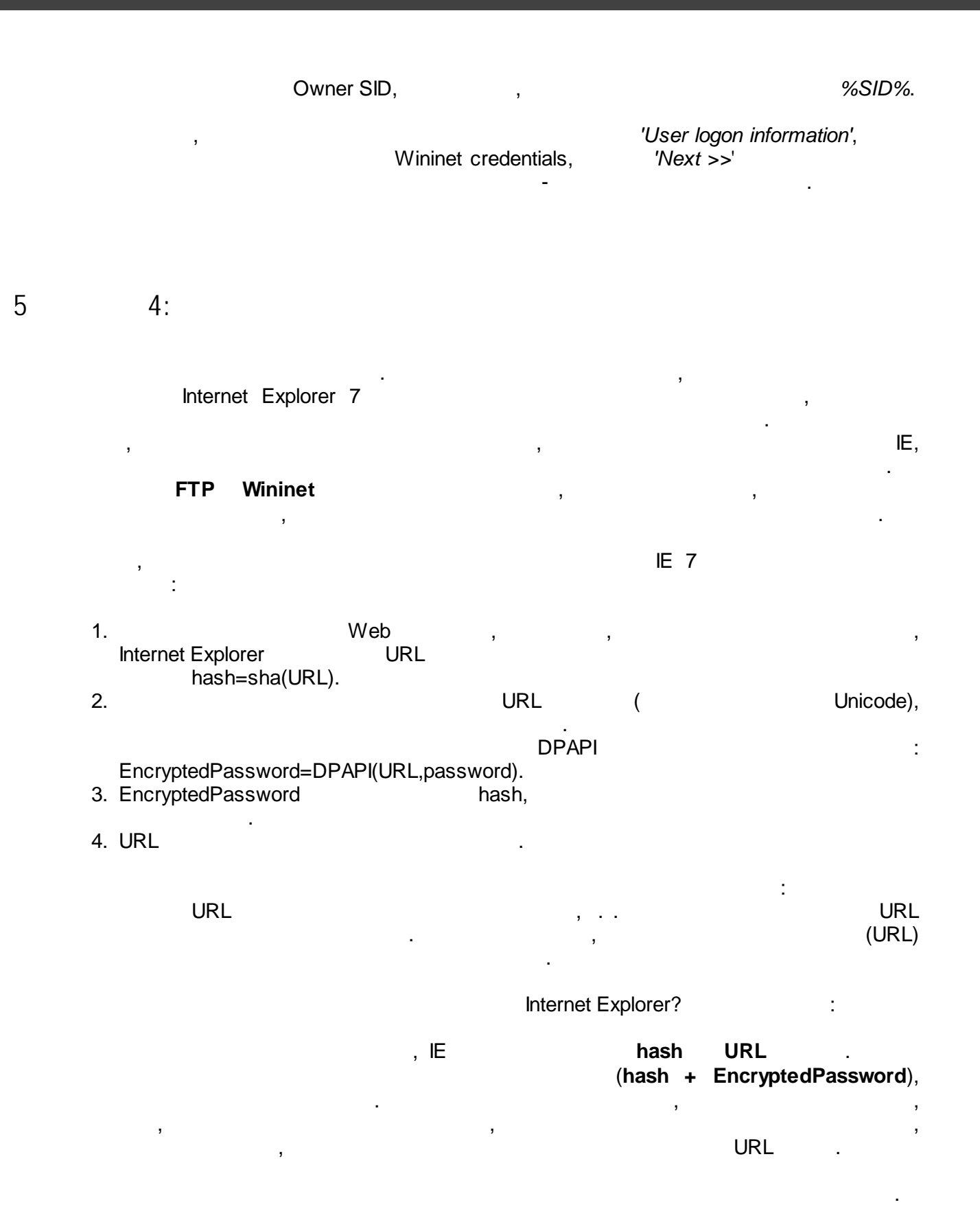

| ,<br>html                                                                                          | URL<br>,          | html | , |
|----------------------------------------------------------------------------------------------------|-------------------|------|---|
| <input name="loginname" td="" type="text" v<=""/> <td><b>/alue=</b>""&gt;</td> <td></td> <td></td> | <b>/alue=</b> ""> |      |   |

,

.

(

). , , ,

.,

#### loginname.

,

,

4:

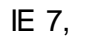

,

.

,

9

| 🔞 PIEPR - manual m                                                                                                    | ode (IE7)                                                                    |                                                                                            |                                                                                 | - • •            |  |
|----------------------------------------------------------------------------------------------------|------------------------------------------------------------------------------|--------------------------------------------------------------------------------------------|---------------------------------------------------------------------------------|------------------|--|
| Interne<br>Before clicking 'Next',<br>key consists of UF                                                                                                    | t Explorer pass<br>please provide the<br>L address or form                   | word recovery manua<br>e program as much decry<br>field name. Probably you                 | al mode (step 4 of 5)<br>ption keys as possible. T<br>"Il have to set some keys | he decryption 6  |  |
| Autoform fields found:<br>Autocomplete passwo<br>FTP passwords:<br>Wininet credentials:                                                                                                    | rds found: 2<br>1<br>1                                                       | (0 can be decrypte<br>2 (0 can be decrypte<br>) (0 can be decrypte<br>  (1 can be decrypte | ed)<br>ed)<br>ed)<br>ed)                                                        |                  |  |
| During this Wizard step you'll have to specify the source URL address(es), the passwords belong to. These<br>URLs participate in the encryption process, so without the URL you will not be able to recover the data.<br>However to decrypt autoform data it is also required to know URL form field name. You can get required form<br>field names by setting URL page for online retrieval (not a single bit will be transferred from your computer during<br>the online session). |                                                                              |                                                                                            |                                                                                 |                  |  |
| How do you want th                                                                                                    | e decryption keys                                                            | to be retrieved                                                                            |                                                                                 |                  |  |
| Guess simple keys                                                                                                    | Look in cache                                                                | Browse local computer                                                                      | Retrieve from Internet                                                          | Extract manually |  |
| Check autoform f                                                                                                    | Check autoform field names using builtin dictionary >> Run dictionary attack |                                                                                            |                                                                                 |                  |  |
| Click here to gue                                                                                                    | ss fast autoform fie                                                         | eld names >>                                                                               | Run fast brute-force                                                            | e attack         |  |
| Deep brute-force analysis of the autoform field names >> Run deep brute-force attack                                                                                                    |                                                                              |                                                                                            |                                                                                 |                  |  |
| Click 'Next' to decrypt                                                                                                    | and view the pas                                                             | swords                                                                                     |                                                                                 |                  |  |
| More                                                                                                    |                                                                              | <<                                                                                         | Back Next >>                                                                    | Exit             |  |

dictionary attack'

(5,

.

,

•

) . smart mutations.

,

,

'Run

,

| 💰 PIEPR - manual m                                                                                                    | ode (IE7)                                                                                     |                                                                                                    |                                                                                                    |                                                                        |
|----------------------------------------------------------------------------------------------------|-----------------------------------------------------------------------------------------------|----------------------------------------------------------------------------------------------------|----------------------------------------------------------------------------------------------------|------------------------------------------------------------------------|
| Internel<br>Before clicking 'Next', j<br>key consists of UR                                                                     | Explorer passwo<br>blease provide the p<br>Laddress or form fie                               | ord recovery manua<br>rogram as much decry<br>eld name. Probably you                                       | a <b>l mode (step 4 of 5)</b><br>otion keys as possible. The o<br>Il have to set some keys ma                                     | decryption 6                                                           |
| Autoform fields found:<br>Autocomplete passwor<br>FTP passwords:<br>Wininet credentials:                                        | 1 (<br>ds found: 2 (<br>0 (<br>1 )                                                            | (O can be decrypte<br>(O can be decrypte<br>(O can be decrypte<br>(O can be decrypte<br>(1 can be decrypte | ed)<br>ed)<br>ed)<br>ed)                                                                                                    |                                                                        |
| During this Wizard step<br>URLs participate in the<br>However to decrypt au<br>field names by setting l<br>the online session). | ) you'll have to spec<br>encryption process<br>itoform data it is also<br>JRL page for online | ify the source URL add<br>;, so without the URL y<br>) required to know URL<br>retrieval (not a single b   | dress(es), the passwords beli<br>ou will not be able to recove<br>, form field name. You can g<br>it will be transferred from you | ong to. These<br>r the data.<br>et required form<br>ur computer during |
| How do you want the                                                                                                    | e decryption keys to                                                                          | be retrieved                                                                                               |                                                                                                    |                                                                        |
| Guess simple keys                                                                                                    | Look in cache B                                                                               | rowse local computer                                                                                       | Retrieve from Internet Ex                                                                                                    | tract manually                                                         |
| Click here to retrie<br>More sophisticate                                                                                       | ve keys from the cu<br>d analysis of the curi                                                 | rrent user's cache >><br>rent user's cache >>                                                              | Check current user's ca<br>Deep check current user's                                                                              | cache                                                                  |
| Check cache for a                                                                                                    | all users of the local                                                                        | computer >>                                                                                                | Deep check all                                                                                                    |                                                                        |
| Click 'Next' to decrypt                                                                                                    | and view the passwo                                                                           | ords                                                                                                    |                                                                                                    |                                                                        |
| More                                                                                                    |                                                                                               | <<                                                                                                    | Back Next >>                                                                                                    | E xit                                                                  |
| )                                                                                                    | IE                                                                                            |                                                                                                    |                                                                                                    | (<br>'Check curi                                                       |
|                                                                                                    |                                                                                               |                                                                                                    | 'deen                                                                                                    | check current us                                                       |
| ache'.                                                                                                    | 3                                                                                             |                                                                                                    | doop                                                                                                    | ,                                                                      |
|                                                                                                    | 3                                                                                             |                                                                                                    |                                                                                                    | Windo                                                                  |
| PI.                                                                                                    | ,                                                                                             | l da a m                                                                                                   | abaak all                                                                                                    |                                                                        |
| ,                                                                                                    |                                                                                               | aeep                                                                                                    | CHECK all,                                                                                                    |                                                                        |

'deep check all',

.

,

| 🍕 PIEPR - manual mo                                                                                                    | de (IE7)                     |                                                                                                    |                          |                  |  |  |  |  |
|----------------------------------------------------------------------------------------------------|------------------------------|----------------------------------------------------------------------------------------------------|--------------------------|------------------|--|--|--|--|
| Internet Explorer password recovery manual mode (step 4 of 5)<br>Before clicking 'Next', please provide the program as much decryption keys as possible. The decryption<br>key consists of URL address or form field name. Probably you'll have to set some keys manually.                                                                                                    |                              |                                                                                                    |                          |                  |  |  |  |  |
| Autoform fields found:<br>Autocomplete password<br>FTP passwords:<br>Wininet credentials:                                                                                                    | 1<br> s found: 2<br> 0<br> 1 | <ul> <li>(0 can be decrypte</li> <li>(0 can be decrypte</li> <li>(0 can be decrypte</li> <li>(1 can be decrypte</li> </ul> | ed)<br>ed)<br>ed)<br>ed) |                  |  |  |  |  |
| During this Wizard step you'll have to specify the source URL address(es), the passwords belong to. These URLs participate in the encryption process, so without the URL you will not be able to recover the data. However to decrypt autoform data it is also required to know URL form field name. You can get required form field names by setting URL page for online retrieval (not a single bit will be transferred from your computer during the online session). |                              |                                                                                                    |                          |                  |  |  |  |  |
| How do you want the decryption keys to be retrieved                                                                                                    |                              |                                                                                                    |                          |                  |  |  |  |  |
| Guess simple keys                                                                                                    | LOOK IN CACHE                | Browse local computer                                                                                                    | Retrieve from Internet   | Extract manually |  |  |  |  |
| Click here to retrieve keys from the current user's cache >> Check current user's cache                                                                                                    |                              |                                                                                                    |                          |                  |  |  |  |  |
| More sophisticated analysis of the current user's cache >> Deep check current user's cache                                                                                                    |                              |                                                                                                    |                          |                  |  |  |  |  |
| Check cache for all users of the local computer >> Deep check all                                                                                                    |                              |                                                                                                    |                          |                  |  |  |  |  |
| Click 'Next' to decrypt a                                                                                                    | nd view the pass             | words                                                                                                    |                          |                  |  |  |  |  |
| More                                                                                                    |                              | <                                                                                                    | Back Next >>             | Exit             |  |  |  |  |

html

, Internet Explorer,

.

.

html , Opera ) C:\Documents and Settings\%USER%\Application ( ( Data\Opera\Opera\profile\cache4). html , ,

,

.

| 🚓 PIEPR - manual mode (IE7)                                                                                                    |                                                                                                    | - • •                                                                                                    |
|----------------------------------------------------------------------------------------------------|----------------------------------------------------------------------------------------------------|----------------------------------------------------------------------------------------------------|
| Internet Explorer password red<br>Before clicking 'Next', please provide the program<br>key consists of URL address or form field nam                                                                                                    | covery manual mode (ste<br>as much decryption keys as<br>e. Probably you'll have to set                                              | p 4 of 5)<br>possible. The decryption<br>some keys manually.                                                                 |
| Autoform fields found:1(0carAutocomplete passwords found:2(0carFTP passwords:0(0carWininet credentials:1(1car                                                                                                    | n be decrypted)<br>n be decrypted)<br>n be decrypted)<br>n be decrypted)                                                             |                                                                                                    |
| During this Wizard step you'll have to specify the s<br>URLs participate in the encryption process, so wit<br>However to decrypt autoform data it is also require<br>field names by setting URL page for online retriev-<br>the online session). | source URL address(es), the p<br>hout the URL you will not be<br>ad to know URL form field nar<br>al (not a single bit will be trans | basswords belong to. These<br>able to recover the data.<br>ne. You can get required form<br>ferred from your computer during |
| How do you want the decryption keys to be retr                                                                                                    | eved                                                                                                    |                                                                                                    |
| Guess simple keys Look in cache Browse                                                                                                    | ocal computer Retrieve from                                                                                                    | n Internet Extract manually                                                                                                  |
| Source URL address (with autocomplete data                                                                                                    | a)                                                                                                    |                                                                                                    |
| http://www.domain.com/login.php                                                                                                    |                                                                                                    | Check this page                                                                                                    |
| Download status:                                                                                                    |                                                                                                    |                                                                                                    |
| Keys found:                                                                                                    |                                                                                                    |                                                                                                    |
| Click 'Next' to decrypt and view the passwords                                                                                                    |                                                                                                    |                                                                                                    |
| More                                                                                                    | < < Back                                                                                                    | Next >> Exit                                                                                                    |
|                                                                                                    | (                                                                                                    |                                                                                                    |
| -                                                                                                    | •                                                                                                    | URL                                                                                                    |

),

,

-

.

,

'Check this page'. URL,

> , ,

13

,

•

, - ,

| 🧟 PIEPR - manual mode (IE7)                                                                                                    |
|----------------------------------------------------------------------------------------------------|
| Internet Explorer password recovery manual mode (step 4 of 5)<br>Before clicking 'Next', please provide the program as much decryption keys as possible. The decryption<br>key consists of URL address or form field name. Probably you'll have to set some keys manually.                                                                                                    |
| Autoform fields found:       1 (0 can be decrypted)         Autocomplete passwords found:       2 (0 can be decrypted)         FTP passwords:       0 (0 can be decrypted)         Wininet credentials:       1 (1 can be decrypted)                                                                                                    |
| During this Wizard step you'll have to specify the source URL address(es), the passwords belong to. These<br>URLs participate in the encryption process, so without the URL you will not be able to recover the data.<br>However to decrypt autoform data it is also required to know URL form field name. You can get required form<br>field names by setting URL page for online retrieval (not a single bit will be transferred from your computer during<br>the online session). |
| How do you want the decryption keys to be retrieved           Guess simple keys         Look in cache         Browse local computer         Retrieve from Internet         Extract manually           Source HTML file, URL address or Autoform field name          Check file/URL/name                                                                                                    |
| Keys found:                                                                                                    |
| Click 'Next' to decrypt and view the passwords                                                                                                    |
| More << Back Next >> Exit                                                                                                    |

:

#### • html -

URL -• •

, , ,

html

## -IE, html

- ,
- >>',

### . Guess simple keys,

.

-

, אסא סוק...., אסא סוק...., אסא סוק..., , , , , 'Next

•

6

| PIEPR - decrypted passwords           View Internet Explorer passwords           Right click on the listbox to view context menu. Use mouse with Ctrl or Shift keys for multiple selection. Use mouse with Alt key to select items of specified type. |                            |                           |                |    |  |  |  |
|----------------------------------------------------------------------------------------------------|----------------------------|---------------------------|----------------|----|--|--|--|
| IE resource type                                                                                                    | Resource name              | User name/Value           | Password       | -  |  |  |  |
| IE7 FTP credentials                                                                                                    | 84.53.193.203              | filez                     | khas           |    |  |  |  |
| IE7 FTP credentials                                                                                                    | ftp.music.freedomnet.ru    | music                     | music          |    |  |  |  |
| IE7 FTP credentials                                                                                                    | ftp.swifted.com            | guest                     | swifted        |    |  |  |  |
| IE7 FTP credentials                                                                                                    | storm.elcom.ru             | filez                     | backronym      |    |  |  |  |
| 🔏 IE7 Wininet credentials                                                                                                    | members.asp-shareware.org: | 08714                     | BestPsw123     | =  |  |  |  |
| 🥰 IE7 autocomplete fields                                                                                                    | login                      | 123                       |                | -  |  |  |  |
| 🥰 IE7 autocomplete fields                                                                                                    | login                      | zzz                       |                |    |  |  |  |
| 🥰 IE7 autocomplete fields                                                                                                    | login                      | 2000                      |                |    |  |  |  |
| 🥰 IE7 autocomplete fields                                                                                                    | login                      | test_name                 |                |    |  |  |  |
| 🥰 IE7 autocomplete fields                                                                                                    | login                      | coker                     |                |    |  |  |  |
| 🥰 IE7 autocomplete fields                                                                                                    | q                          | login cardspace           |                |    |  |  |  |
| 🥰 IE7 autocomplete fields                                                                                                    | q                          | crds                      |                |    |  |  |  |
| 🥰 IE7 autocomplete fields                                                                                                    | q                          | cardspace down            |                |    |  |  |  |
| IE7 autocomplete fields                                                                                                    | 0                          | " crds" cardsnace         |                | *  |  |  |  |
| <u>R</u> eport <u>C</u> opy                                                                                                    | Save                       | Add                       | <u>D</u> elet  | e  |  |  |  |
| More                                                                                                    |                            | <u>B</u> ack <u>N</u> ext | >> <u>E</u> xi | it |  |  |  |